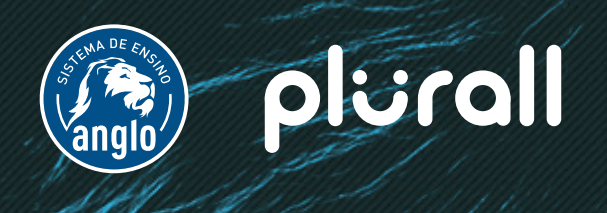

## TUTORIAL DE ACESSO Alunos

Olá, vamos começar?

Para se cadastrar no plurall e ter acesso ferramentas que vão complementar seus estudos, basta seguir este passo a passo!

Sua escola já iniciou seu cadastro! Ela pode ter te enviado um convite por e-mail, ou gerado um código de acesso como esse aqui:

| Aluno<br>3º ANO - Ensino Médio - Turma |                                                                    |  |
|----------------------------------------|--------------------------------------------------------------------|--|
| códi;<br>ZX                            | go de acesso - Aluno<br>XNPVKS2                                    |  |
| U                                      | Data e hora da criação do Código de Acesso:<br>18/01/2018 às 11:26 |  |

## SE VOCÊ RECEBEU UM CONVITE POR E-MAIL...

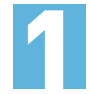

Verifique a sua caixa de entrada e procure por um e-mail com o seguinte assunto: [Anglo] Convite

Atenção!

Verifique também a caixa de promoções e de spam. Caso não encontre o e-mail, procure a sua escola.

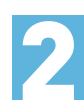

No e-mail, clique em cadastrar senha e concluir cadastro.

Você será redirecionado para a plataforma SomosID.

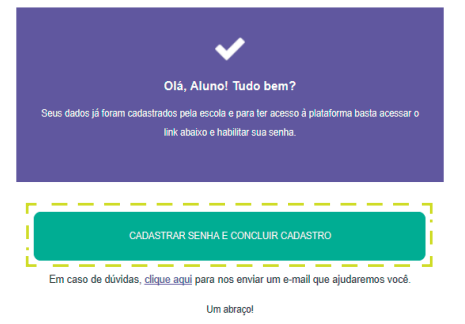

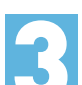

Confirme os dados da sua turma. E depois informe seus dados pessoais, aceite os termos de uso e escolha uma senha.

Atenção! Caso os dados da sua turma estejam errados, procure a sua escola.

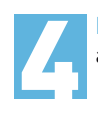

**Pronto!** Agora você já tem acesso ao **Plurall** e pode aproveitar todos os benefícios da plataforma!

## SE VOCÊ RECEBEU UM CÓDIGO DE ACESSO...

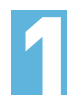

Acesse https://www.plurall.net/ e clique em entrar.

Você será redirecionado para a plataforma <mark>SomosID.</mark> Então, cliquem e <mark>criar cadastro.</mark>

Digite seu e-mail ou logi

Digita sua senha

FAÇA SEU LOGIN

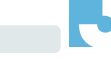

Na próxima tela, insira o seu **código de acesso.** 

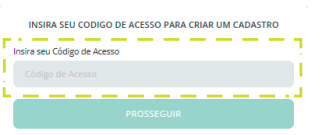

Confirme os dados da sua turma. E depois informe seus dados pessoais, aceite os termos de uso e escolha uma senha.

Atenção! Caso os dados da sua turma estejam errados, procure a sua escola.

Você receberá um e-mail para confirmar seu cadastro Nele, clique em ativar minha conta.

ATIVAR MINHA CONTA

**Pronto!** Agora você já tem acesso ao **Plurall** e pode aproveitar todos os benefícios da plataforma!

## Atenção!

Caso você já tenha acesso ao portal Anglo, **faça seu** login normalmente.

Dentro da platatorma, basta inserir o seu código de acesso no local indicado, e você já terá acesso a todos os benefícios do Plurall.

GOSTARIA DE ADICIONAR UM NOVO CÓDIGO DE ACESSO? Insira seu novo Código de Acesso Hovo Código de Acesso

|   | OU FAÇA LOGIN PELAS REDES SOCIAIS |  |
|---|-----------------------------------|--|
| F | Entrar com Facebook               |  |
| 3 | Entrar com Google                 |  |
| , | Entrar com Twitter                |  |

**ACESSE AGORA!**